How to create an RT ticket

Step 1: Go to the support portal by going to the URL: http://isupport.stevekohn.com

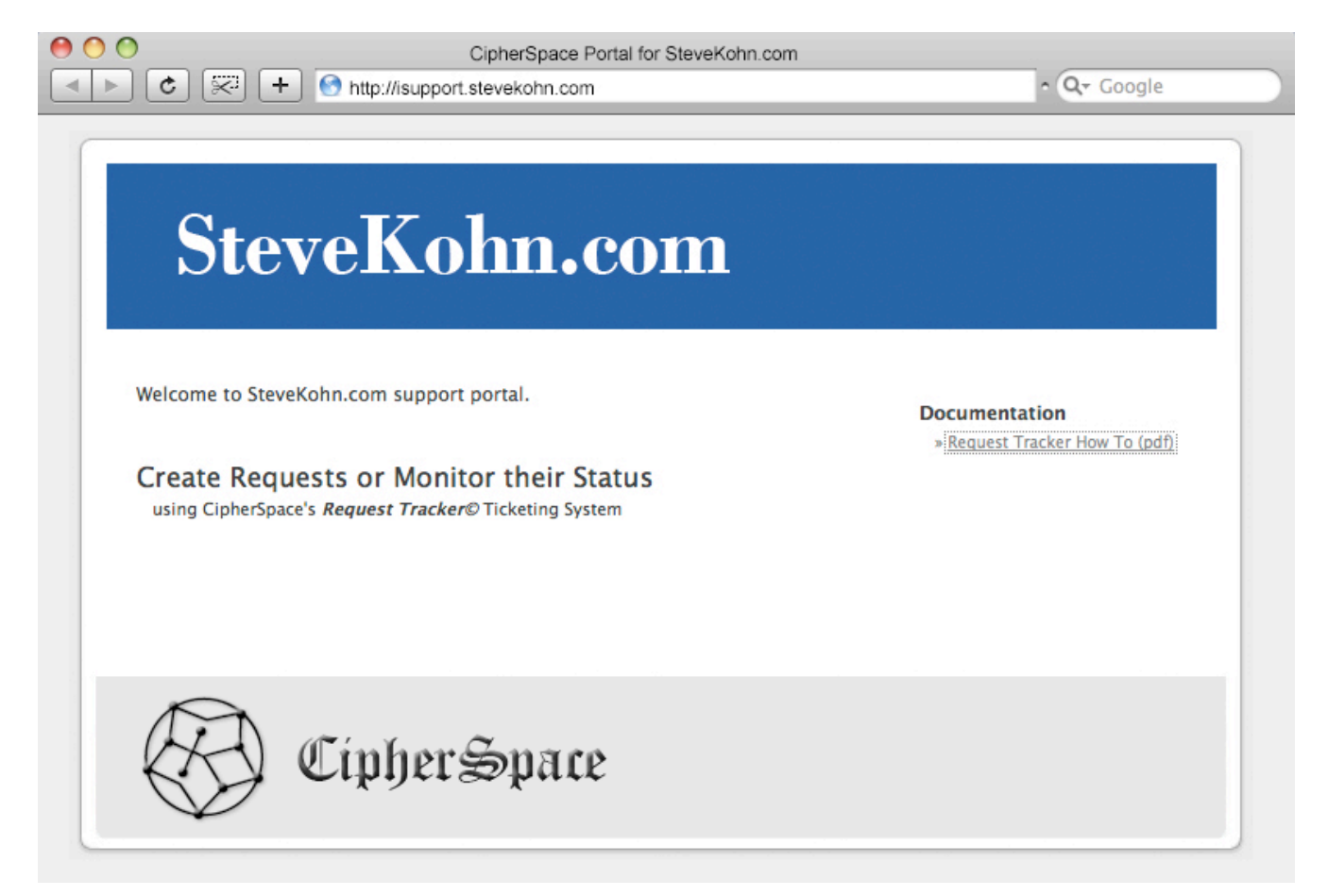

Step 2: Click on the "Request Tracker" link to go to the Request Tracker login page. Login using your stevekohn.com email address and your email password.

| RT for requesttracker.cipherspace.com |                                                           | Not logged in. |
|---------------------------------------|-----------------------------------------------------------|----------------|
| RT for requesttracker.cipherspace.com | in 3.8.2<br>ername: <u>steve@stevekohn.com</u><br>ssword: | Not logged in. |
|                                       |                                                           |                |

Step 3: Request Tracker Home page

| <<br><br><th></th> <th>+ 🗹 https:</th> <th>//requesttra</th> <th>acker.cipher</th> <th>space.com/rt/Se</th> <th>lfService/</th> <th></th> <th></th> <th></th> <th>😡 - 🔍 Google</th> <th></th> |            | + 🗹 https:     | //requesttra | acker.cipher | space.com/rt/Se | lfService/       |     |           |       | 😡 - 🔍 Google                   |        |
|----------------------------------------------------------------------------------------------------|------------|----------------|--------------|--------------|-----------------|------------------|-----|-----------|-------|--------------------------------|--------|
| 🕅 Apple                                                                                                    | Yahoo!     | Google Maps    | YouTube      | Wikipedia    | News (3080) *   | Popular <b>v</b> | WSJ | RT        | Gmail | Did You Feel It?               |        |
| RT for request                                                                                                    | ttracker.c | ipherspace.con | n            |              |                 |                  |     |           | Lo    | gged in as steve@stevekohn.com | Logout |
| Open tickets                                                                                                    | F          | RT Self Ser    | vice / Oj    | oen ticke    | ets Goto        | o ticket         |     |           |       |                                |        |
| New ticket                                                                                                    |            |                |              |              |                 |                  |     | 2222.0.03 |       |                                |        |
|                                                                                                    |            | My oper        | n tickets    |              |                 |                  |     |           |       |                                |        |

# CipherSpace, LLC.

Step 4: Click on the "New ticket" link on the left to create a new ticket and choose the HelpDesk queue

| RT for requesttracker          | r.cipherspace.com                                                               | Logged in as steve@stevekohn.com   Logout |  |
|--------------------------------|---------------------------------------------------------------------------------|-------------------------------------------|--|
| Open tickets<br>Closed tickets | RT Self Service / Create a ticket Goto ticket                                   |                                           |  |
| Closed tickets<br>New ticket   | Queue:       HelpDesk         Requestors:       steve@stevekohn.com         C:: |                                           |  |
|                                |                                                                                 | Create ticket                             |  |

Step 5: Enter the required information and click on the "Create" button. Be sure to choose the appropriate Ticket Type and an appropriate "Severity" for what you are reporting. Subsequently, you will be able to come back to this same ticket and track its progress.

| Open tickets Closed tickets Closed tickets                                                                                                    | in.com   Logout         | Logged in as steve@stevekohn.com                                                                                                    | RT for requesttracker.cipherspace.com                                                                                                    |
|----------------------------------------------------------------------------------------------------|-------------------------|----------------------------------------------------------------------------------------------------|----------------------------------------------------------------------------------------------------|
|                                                                                                    |                         | a ticket Goto ticket                                                                                                    | Open tickets Closed tickets                                                                                                    |
| New ticket  Quoue: HelpDesk  Requestors: steve@stevekohn.com  Ce:  Subject:  Solverity Solvert High Solvert High Gritical Solverity Critical Solverity Critical Solvert High Solvert High Critical Solvert High Critical Solvert High Critical Solvert High Critical Solvert High Critical Solvert High Critical Solvert High Critical Solvert High Critical Solvert High Critical Solvert High Critical Solvert High Critical Solvert Solvert Critical Solvert High Critical Solvert High Solvert High Critical Solvert Solvert Solvert Critical Solvert Solvert Critical Solvert Solvert Critical Solvert Critical Solvert Critical Solvert Critical Solvert Critical Solvert Critical Solvert Solvert Critical Solvert Critical Solvert Solvert Critical Solvert Solvert Critical Solvert Critical Solvert Critical Solvert Solvert Critical Solvert Critical Solvert Solvert Sol | upport                  | I.com  I.com  I.com  I.com  I.com  I.com  I.com  I.com  I.com I.com I. | Closed tickets New ticket Queue: HelpDesk Requestors: steve@stevekohn Cc: Subject: Severity Select Input must value Input must match [Mandatory] Attach file: Choose File nc Describe the issue below: |
| Customized: (Website/Systems/Projects) design develop deploy document suppor                                                                                                    | support<br>reate ticket | Customized: (Website/Systems/Projects) design develop deploy document support                                                                                                    |                                                                                                    |